## Lampiran 1

## Cara Pengoperasian Photometer Humalyzer 2000

- 1. Pilih test yang akan diperiksa
- 2. Muncul "factor mode"
- 3. Tekan *use stored blank*  $Y/N \rightarrow$  tekan N
- 4. Reagen dimasukkan dengan menekan "sample bar"
- 5. Kemudian sampel dimasukkan dengan menekan "Sample bar"
- 6. Hasil akan muncul secara otomatis
- 7. Setelah selesai ditekan "*clear*" kemudian di *puge* bersamaan dengan menghisap *aquadest*.

## Lampiran 2

## Diagram Alir Pengoperasian Analyzer Easylite

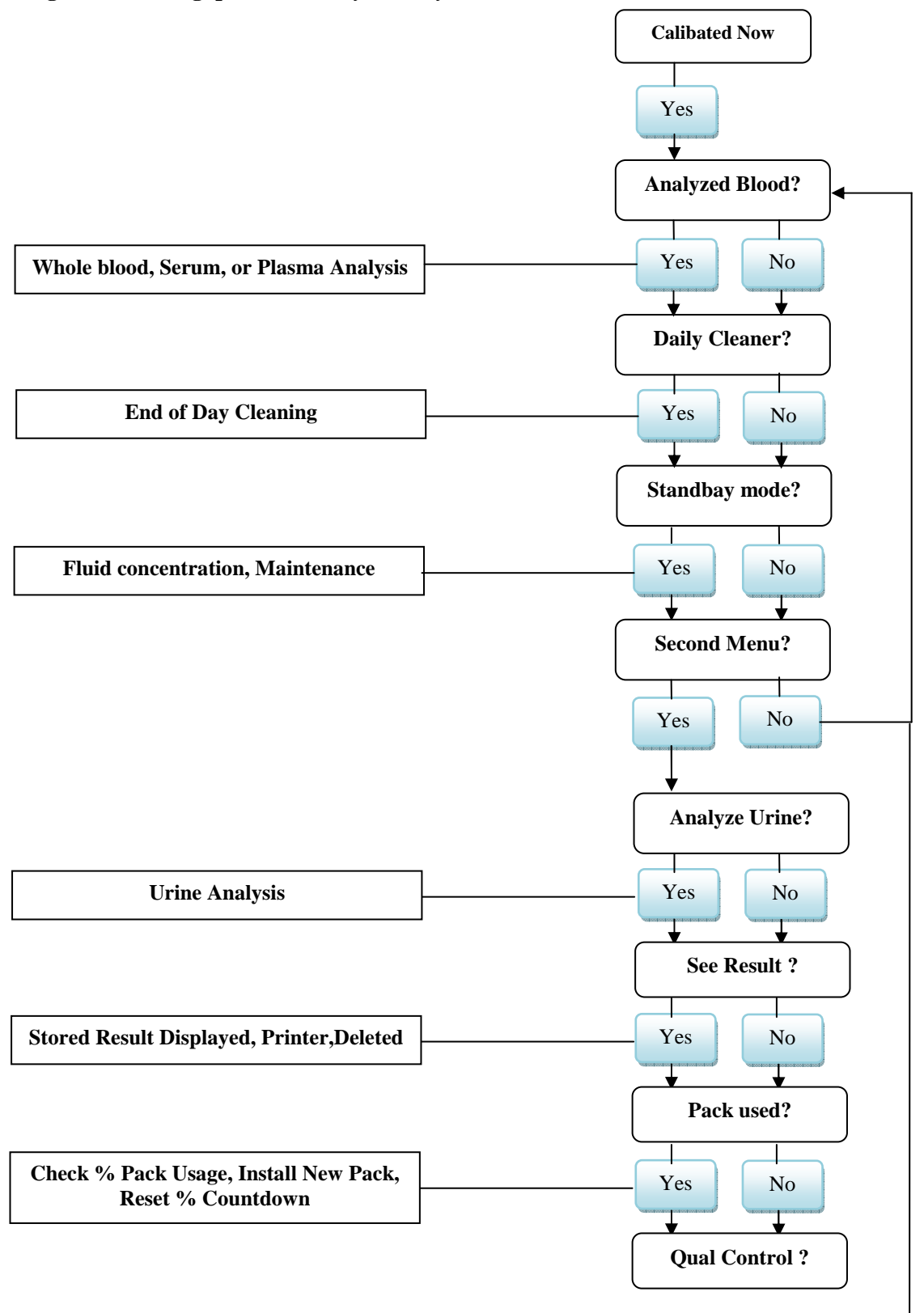

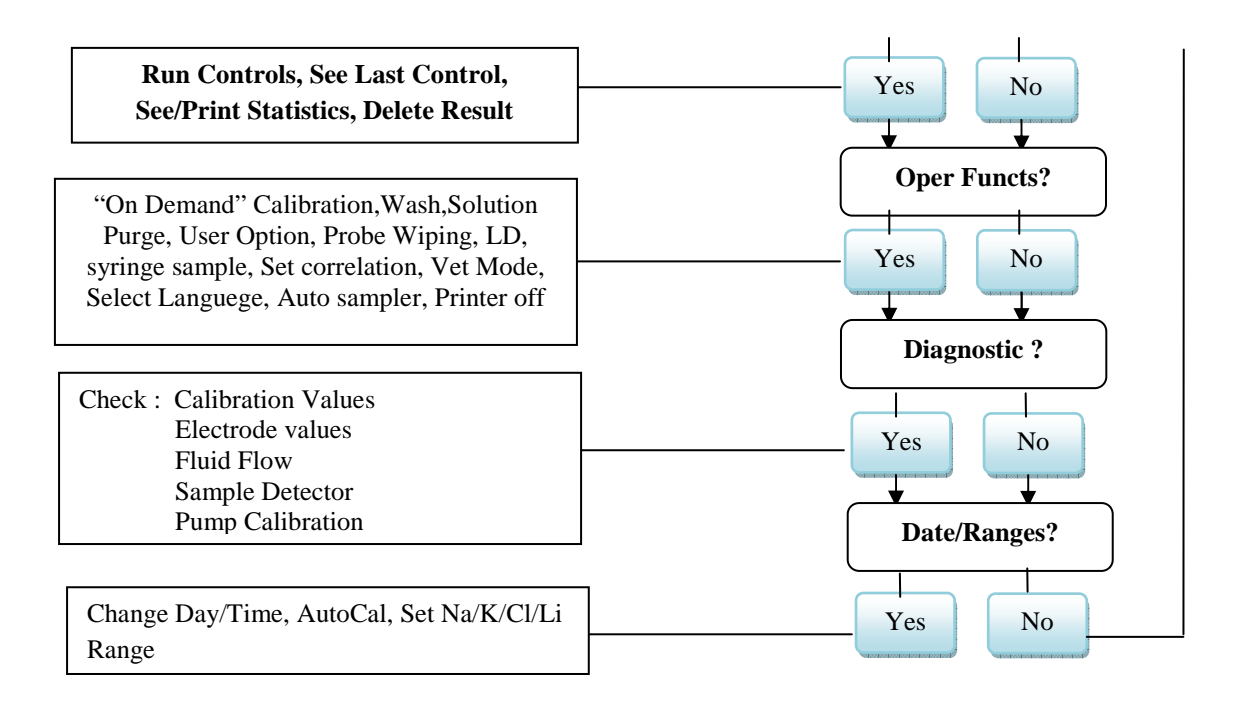